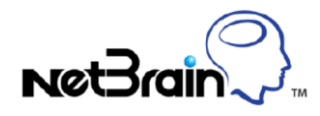

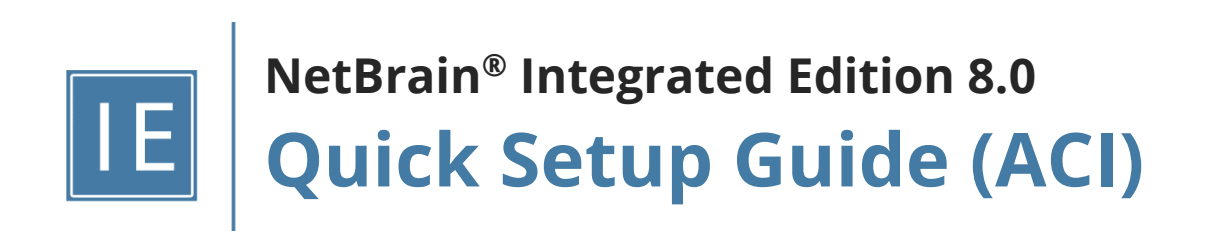

# Contents

| 1. S | etting l | Jp Cisco ACI Networks                                 | 3    |
|------|----------|-------------------------------------------------------|------|
| 1.1. | Sett     | ing Up APIC Server Access for NetBrain                | 3    |
| 1.2. | Allo     | cating SDN License to Your NetBrain Tenant and Domain | 6    |
| 1.3. | Disc     | covering ACI Data in NetBrain Domain                  | . 10 |
| 1    | .3.1.    | Discovering ACI Single Site in NetBrain Domain        | . 10 |
| 1    | .3.2.    | Discovering ACI Multi Site in NetBrain Domain         | . 13 |
| 1.4. | Auto     | o-Updating ACI Data in NetBrain through Benchmark     | . 15 |

## **1. Setting Up Cisco ACI Networks**

With NetBrain, you can quickly visualize and understand a Cisco ACI fabric from the following aspects:

- What you have in your Cisco ACI Fabric, such as ACI PODs, IPN, ISN and their topology.
- The detail information about a node, such as properties, chassis, interfaces, and fabric extenders.
- The overlay design over a Cisco ACI Fabric, such as logical layer dependency, and connectivity inside or outside an application.
- More data information by applying data views.

**Example:** A Visualized Topology Map of a Cisco ACI Fabric.

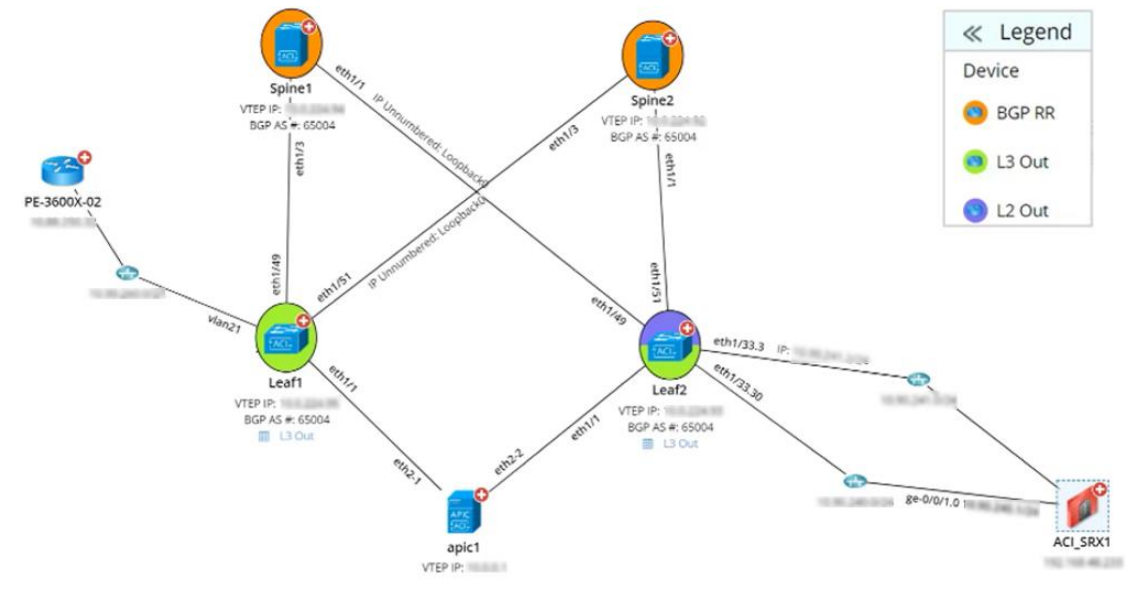

### **1.1. Setting Up APIC Server Access for NetBrain**

To enable NetBrain to discover a Cisco ACI network, you need to reserve an user account with the minimum privilege to read the data from your Application Policy Infrastructure Controller (APIC) and access the authorized tenants and fabric infrastructure.

Complete the following steps to double-check the configurations on your APIC server.

1. Log in to your APIC server with the admin account, and go to the **Admin** tab.

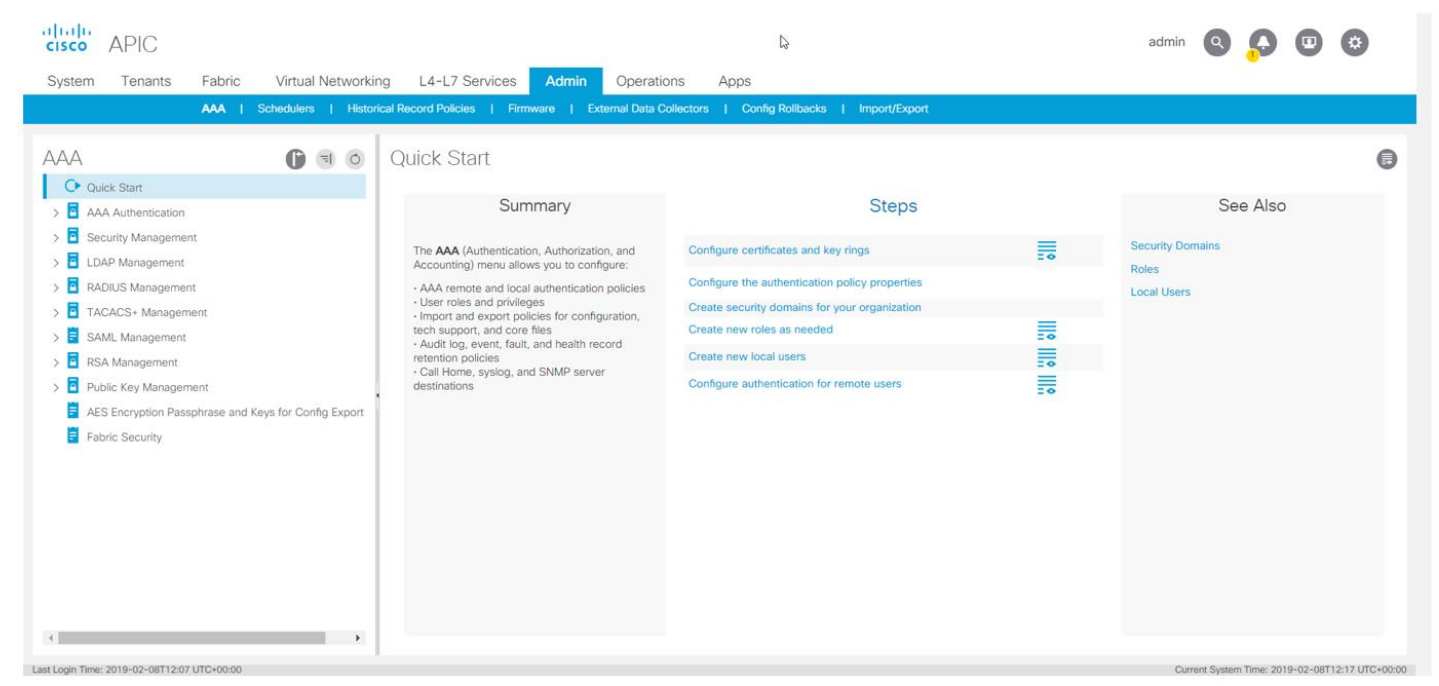

 Select Security Management > Local Users in the navigation pane, and check whether the security domains that you want to discover and the corresponding role have been assigned to the user account reserved for NetBrain. Make sure at least the readPriv privilege has been assigned.

| cisco APIC                                |                       |                                |                                       |                  |                                                                   | admin      | ٩         | $\mathbf{O}$ |            | \$          |
|-------------------------------------------|-----------------------|--------------------------------|---------------------------------------|------------------|-------------------------------------------------------------------|------------|-----------|--------------|------------|-------------|
| System Tenants Fabric                     | Virtual Networkin     | g L4-L7 Services Adr           | nin Operations                        | Apps             |                                                                   |            |           |              |            |             |
| AAA I                                     | Schedulers   Historie | cal Record Policies   Firmware | External Data Collectors              | Config Rollbacks | mport/Export                                                      |            |           |              |            |             |
| AAA                                       | 0 = 0                 | Local User - danny             |                                       |                  |                                                                   |            |           |              |            |             |
| 📌 nw-svc-params                           | •                     |                                |                                       |                  |                                                                   | Policy     | Operat    | ional        | Faults     | History     |
| 💒 ops 🛫 read-all                          |                       | 8 👽 🛆 🕔                        |                                       |                  |                                                                   |            |           |              | o <u>+</u> | **-         |
| tenant-admin                              |                       | Properties<br>UNIX User ID: 8  | 638                                   |                  |                                                                   |            |           |              |            |             |
| vmm-admin                                 |                       | Enable OTP:                    | No Yes                                |                  |                                                                   |            |           |              |            |             |
| V 🖬 Local Users                           |                       | Security Domains:              |                                       |                  |                                                                   |            |           |              | 0 +        | r.          |
| 💄 Chris                                   |                       |                                | Name                                  |                  | Access                                                            |            |           |              |            |             |
| 💄 QA<br>🧘 admin                           | •                     |                                | Security Domain Dar     Role read-all | iny              | readPriv                                                          |            |           |              |            | 11          |
| 💄 danny                                   |                       |                                | > 🌐 Security Domain con               | nmon             |                                                                   |            |           |              |            | - 11        |
| > Remote Users                            |                       |                                |                                       |                  |                                                                   |            |           |              |            |             |
| RBAC Rules                                |                       |                                |                                       |                  |                                                                   |            |           |              |            |             |
| RADILIS Management                        |                       | User Certificates:             |                                       |                  |                                                                   |            |           |              | 1          | +           |
| TACACS+ Management                        |                       |                                | <ul> <li>Name</li> </ul>              | Expir            | ation Date                                                        | State      |           |              |            |             |
| > SAML Management                         |                       |                                |                                       |                  | No items have been found.<br>Select Actions to create a new item. |            |           |              |            | -           |
| RSA Management                            | -                     |                                |                                       |                  |                                                                   | Show Usage | R         | eset         | Sub        | mit         |
| st Login Time: 2019-02-08T12:07 UTC+00:00 |                       |                                |                                       |                  |                                                                   | Curre      | nt System | Time: 201    | 9-02-08T1  | 2:41 UTC+00 |

Select Security Management > Security in the navigation pane, and click the user account mentioned in step
 In the Associated Tenants area, make sure the security domain includes all the system tenants (common,

infra and mgmt) and manually created customer tenants.

| System       Tenants       Fabric       Virtual Networking       L4-L7 Services       Admin       Operations       Apps         AAA       I       Schedulers       I       Historical Record Policies       I       External Data Collectors       I       Config Rollbacks       Import/Export                                                                                                    |                                                                                                    |
|----------------------------------------------------------------------------------------------------|----------------------------------------------------------------------------------------------------|
| AAA   Schedulers   Historical Record Policies   Firmware   External Data Collectors   Config Rollbacks   Import/Export AAA                                                                                                    | letworking L4-L7 Services Admin Operations Apps                                                     |
| AAA 🗈 Security Domain - Danny                                                                                                    | Historical Record Policies   Firmware   External Data Collectors   Config Rollbacks   Import/Export |
| Quick Start     AAA Authentication                                                                                                    | Security Domain - Danny                                                                             |
| ✓ Escurity Management                                                                                                    | 0 ± *-                                                                                              |
| Security Domains     Properties       Image: Danny     Name: Danny       Image: Danny     Description: Optional       Image: Danny     Description: Optional       Image: Danny     Description: Optional       Image: Danny     Description: Optional       Image: Danny     Description: Optional       Image: Danny     Description: Optional       Image: Danny     Description: Optional       Image: Danny     Description: Optional                                                                                                    | Properties Name: Danny Description: optional Associated Objects: ~ Name                             |
|                                                                                                    | No Rients Fave been found.         Objects Per Page:         15                                     |
| Image: Second min     Associated Tenants: Image: Name       Image: Second min     NB.BOS                                                                                                    | Associated Tenants: * Name<br>NB.BOS                                                                |
| Image: Section and Section and Sectio | common<br>Infra                                                                                     |
| Image: minimage: minim        | mgmt<br> < < Page 1 Of 1 > >  Objects Per Page: 15 ↓ Displaying Objects 1 - 4 Of 4                  |
| Show Usage Reset Submit                                                                                                    | Show Usage Reset Submit                                                                             |

4. Select **Security Management > Roles** in the navigation pane, and click the role mentioned in step 2. Make sure that role includes the necessary privileges.

| System Tenans Fabric Virtual Networking L4-12 Services Admin Operations Apps     AAA                                                                                                    | cisco  | APIC               |                  |              |                 |             |          |                                       |               | admin      | ٩ | Q    |        |          |
|----------------------------------------------------------------------------------------------------|--------|--------------------|------------------|--------------|-----------------|-------------|----------|---------------------------------------|---------------|------------|---|------|--------|----------|
| AMA Vectod Record Relice Verma Demail Demail Productions     Image: Common     Image: Common     Image: Commo                                                                                                    | System | Tenants            | Fabric Virtual   | I Networking | L4-L7 Sen       | vices A     | dmin O   | Operations Apps                       |               |            |   |      |        |          |
| AAA                                                                                                    |        |                    | AAA   Schedulers | I Historical | Record Policies | Firmware    | Externa  | al Data Collectors   Config Rollbacks | Import/Export |            |   |      |        |          |
| Properties     Privileges:     Selected     Privileges:     Selected     P                                                                                                    |        | common  mgmt toles | 0                | 90           | Role - read     | d-all       | Ģ        |                                       |               |            |   |      | Policy | History  |
| i admin   i fabric-admin   i fabric-admin   i fabric-admin   i nw-svc-admin   i nw-svc-params   i gos   i read-sil   i tanart-admin   i tanart-admin <td>1</td> <td>access-admin</td> <td></td> <td>- 81</td> <td>Properties</td> <td>Privileges:</td> <td>Selected</td> <td>Privilege</td> <td></td> <td></td> <td></td> <td></td> <td></td> <td></td>                                                                                                    | 1      | access-admin       |                  | - 81         | Properties      | Privileges: | Selected | Privilege                             |               |            |   |      |        |          |
| if tabric-admin   if nor-soc-admin   if nor-soc-admin   i                                                                                                    | 1.1.1  | admin              |                  |              |                 |             |          | admin                                 |               |            |   |      |        | <u>^</u> |
| immersectadmin   immersectadmin   immer                                                                                                    | 1      | fabric-admin       |                  |              |                 |             |          | 888                                   |               |            |   |      |        |          |
| Image: mode set of the set of the s | 1      | nw-svc-admin       |                  |              |                 |             |          | vmm-connectivity                      |               |            |   |      |        | - N - N  |
| i oos       i oos         i rad-all       i oos         i tanar-admin       i oos         i tanar-admin       i tanar-admin         i tanar-admin       i tanar-admin         i tanar-admin       i tanar-admin         i tanar-admin       i tanar-admin         i tanar-admin       i tanar-admin      <                                                                                                    |        | nw-svc-params      |                  |              |                 |             | <b>V</b> | vmm-security                          |               |            |   |      |        |          |
| I red-all       I more particular         I tenant-admin       I         I tenant-ext-admin       I         I tenant-ext-admin       I                                                                                                    |        | ops                |                  |              |                 |             |          | vmm-policy                            |               |            |   |      |        |          |
| Image: Instructure     Image: Instructure       Image: Instructure     Image: Instructure       Image: Instructure     Image: Instructure <td></td> <td>read-all</td> <td></td> <td></td> <td></td> <td></td> <td></td> <td>vmm-eo</td> <td></td> <td></td> <td></td> <td></td> <td></td> <td></td>                                                                                                    |        | read-all           |                  |              |                 |             |          | vmm-eo                                |               |            |   |      |        |          |
| Itemant-text-admin     Image: Itemant-text-admin       Image: Itemant-text-admin     Image: Itemant-gos       Image: Itemant-text-admin     Image: Itemant-gos       Image: Itemant-text-admin     Image: Itemant-gos       Image: Itemant-text-admin     Image: Itemant-text-admin       Image: Itemant-text-admin     Image: Itemant-text-admin       Image: Itemant-text-admin     Image: Itemant-text-admin       Image: Itemant-text-admin     Image: Itemant-text-admin       Image: Itemant-text-admin     Image: Itemant-text-admin       Image: Itemant-text-admin     Image: Itemant-text-admin       Image: Itemant-text-admin     Image: Itemant-text-admin       Image: Itemant-text-admin     Image: Itemant-text-admin                                                                                                    | 1 1    | tenant-admin       | -                |              |                 |             |          | vmm-protocol-one                      |               |            |   |      |        |          |
| Image: Show Usage     Image: Show Usage                                                                                                    | 1 1    | vmm-admin          | n                | - 84         |                 |             |          | topost-gos                            |               |            |   |      |        |          |
| Chris QA<br>QA<br>admin<br>tannu                                                                                                    |        | ocal Users         |                  |              |                 |             | <b>W</b> | tenant-gos                            |               |            |   |      |        | - H. H.  |
| QA demin Show Usage Reset Submit                                                                                                    |        | Chris              |                  |              |                 |             | <b>V</b> | tenant-security                       |               |            |   |      |        |          |
| Admin Show Usage Reset Submit                                                                                                    | 1 3    | QA                 |                  |              |                 |             | V        | tenant-network-profile                |               |            |   |      |        |          |
| Show Usage Reset Submit                                                                                                    | 1 3    | admin              |                  |              | I               |             | V        | tenant-epq                            |               |            | _ | _    |        | • •      |
|                                                                                                    | K      | dannv              | _                | *            |                 |             |          |                                       |               | Show Usage | R | eset | Sub    | omit     |

Note: The two privileges **admin** and **aaa** are not required.

### 1.2. Allocating SDN License to Your NetBrain Tenant and Domain

Select an appropriate way to allocate SDN licenses to your tenant and domain.

- Allocating SDN Licenses to a New Tenant and Domain
- <u>Allocating SDN Licenses to an Existing Tenant and Domain</u>

**Note:** Before continuing with the following steps, make sure your SDN license has been activated. Here is an example:

| Management                                   |                                                                 | Operations 🔒 | admin Log Out | 0  |
|----------------------------------------------|-----------------------------------------------------------------|--------------|---------------|----|
| Page × License × Tenants × User Accounts ×   | Front Server Controllers X Email Settings X Advanced Settings X |              |               |    |
|                                              |                                                                 |              |               |    |
| 🖳 Unbind 😋 Refresh 😋 Refresh By Email        |                                                                 |              | 6             | 20 |
| Current License Term                         |                                                                 |              |               |    |
| Basic License Information                    |                                                                 |              |               |    |
| License Item                                 | Value                                                           |              |               |    |
| License ID                                   | 17012                                                           |              |               |    |
| License Type                                 | Subscription                                                    |              |               |    |
| Term                                         | From 5/19/2019, 7:51:58 AM To 5/20/2020, 7:51:58 AM             |              |               |    |
| Status                                       | In Use                                                          |              |               |    |
| Maximum Node Count                           | 32 (0 free for assignment)                                      |              |               |    |
| CPU Processor Conversion Rate (Non-SDN)      | 1 CPU : 10 node(s)                                              |              |               |    |
| Concurrent Seat Count                        | 10                                                              |              |               |    |
| Change Management Module License Information |                                                                 |              |               |    |
| License Item                                 | Value                                                           |              |               |    |
| Term                                         | From 5/19/2019, 10:00:00 AM To 5/18/2020, 10:00:00 AM           |              |               |    |
| Status                                       | In Use                                                          |              |               |    |
|                                              |                                                                 |              |               |    |
| SDN Module License Information               |                                                                 |              |               |    |
| License Item                                 | Value                                                           |              |               |    |
| Term                                         | From 5/19/2019, 10:00:00 AM To 5/19/2020, 10:00:00 AM           |              |               |    |
| Status                                       | In Use                                                          |              |               |    |
| Port Conversion Rate (SDN)                   | 1 port : 0.5 node(s)                                            |              |               |    |
| CPU Processor Conversion Rate (SDN)          | 1 CPU : 10 node(s)                                              |              |               |    |

#### **Allocating SDN Licenses to a New Tenant and Domain**

- 1. Log in to the System Management page.
- 2. Select the **Tenants** tab, and click **Add**.

3. Specify a tenant name and allocate a maximum number of nodes to the tenant.

| Add Tenant                 |                         |                      |            |                 |               |            |           |
|----------------------------|-------------------------|----------------------|------------|-----------------|---------------|------------|-----------|
|                            |                         |                      |            |                 |               |            |           |
| <b>Basic Information</b>   |                         |                      |            |                 |               |            |           |
| * Tenant Name:             | License Demo            |                      | ⊳ А        | dvanced options |               |            |           |
| Description:               |                         |                      |            |                 |               |            |           |
|                            |                         |                      |            |                 |               |            |           |
|                            |                         |                      |            |                 |               |            |           |
| * Maximum Nodes:           | 15                      | (22 nodes available) |            |                 |               |            |           |
|                            |                         |                      |            |                 |               |            |           |
| Assign Users               |                         |                      |            |                 |               |            |           |
| 1 users with Tenant Access | , 1 users with Tenant A | dmin                 |            |                 | Search        | Q          | 🕄 Refresh |
| Authentication Type 🕶      | Authentication Se       | User Group           | Username 🔺 | System Admin    | Tenant Access | Tenant Adm | in        |
| NetBrain                   | NetBrain                | Local Group          | Badmin     | A.              |               |            |           |
|                            |                         |                      |            |                 |               |            |           |
|                            |                         |                      |            |                 |               |            |           |
|                            |                         |                      |            |                 |               |            |           |
|                            |                         |                      |            |                 |               |            |           |
|                            |                         |                      |            |                 |               |            |           |
|                            |                         |                      |            |                 |               |            |           |
|                            |                         |                      |            |                 |               | Cancel     | ОК        |
|                            |                         |                      |            |                 |               |            |           |

- 4. Click **OK** to submit.
- 5. Log in to the End User page.
- 6. Select the tenant you created from the quick access toolbar, and click **New Domain**.

| Current Domain: SDN License Manage Domain |             |               |             |             |  |  |  |  |  |
|-------------------------------------------|-------------|---------------|-------------|-------------|--|--|--|--|--|
| Tenant: License                           | e Demo 👻    |               | Search      | Q G Refresh |  |  |  |  |  |
| Tenant Name                               | Domain Name | Maximum Nodes | Description | Creator     |  |  |  |  |  |
| License Demo                              | SDN License | 10 (0 used)   |             | admin 🗸     |  |  |  |  |  |
|                                           |             |               |             |             |  |  |  |  |  |
|                                           |             |               |             |             |  |  |  |  |  |
|                                           |             |               |             |             |  |  |  |  |  |
| New Domain                                |             |               | Cancel      | Apply       |  |  |  |  |  |

7. Specify a domain name and allocate a maximum number of nodes to the domain.

| Create Domain Wizard |                                                                  |                     |        |        |
|----------------------|------------------------------------------------------------------|---------------------|--------|--------|
| * Tenant Name        | Elicense Demo                                                    |                     |        |        |
| * Domain Name        | Subscription License                                             |                     |        |        |
| * Maximum Nodes      | 3                                                                | (5 nodes available) |        |        |
| Description          | :                                                                |                     |        |        |
|                      |                                                                  |                     |        |        |
|                      | Three steps to build your domain:                                |                     |        |        |
|                      | Step 1: Define access credentials and proxies.                   |                     |        |        |
|                      | Step 2: Discover live network and build L3 topology.             |                     |        |        |
|                      | Step 3: Assign privileges to users by defining the share policy. |                     |        |        |
|                      |                                                                  |                     |        |        |
|                      |                                                                  |                     |        |        |
|                      |                                                                  |                     |        |        |
| Help                 |                                                                  |                     | Next > | Finish |

8. Click Finish.

# Allocating SDN Licenses to an Existing Tenant and Domain

- 1. Log in to the System Management page.
- 2. Select the **Tenants** tab, and select **Edit** from the drop-down list of the desired existing tenant.

| Operations | 🔔 admin    | Log Out            | 0                         | NetBrain~                    |
|------------|------------|--------------------|---------------------------|------------------------------|
|            |            |                    |                           |                              |
|            | Search     |                    | Q B                       | Refresh                      |
|            |            |                    |                           |                              |
|            |            |                    |                           | ~                            |
|            |            | Edit               |                           |                              |
|            |            | Delete             |                           |                              |
|            | Operations | Operations 2 admin | Operations Andmin Log Out | Operations 🔔 admin Log Out 🕥 |

3. Allocate a maximum number of nodes to the tenant.

| it Tenant                                           |                                             |                      |         |     |                 |               |            |           |
|-----------------------------------------------------|---------------------------------------------|----------------------|---------|-----|-----------------|---------------|------------|-----------|
| Basic Information<br>* Tenant Name:<br>Description: | Initial Tenant<br>This is the initial tenar | it                   |         | ⊳ А | dvanced options |               |            |           |
| * Maximum Nodes:                                    | 10                                          | (17 nodes available) |         |     |                 |               |            |           |
| 1 users with Tenant Access                          | ; 1 users with Tenant /                     | Admin                |         |     |                 | Search        | Q          | Ġ Refresh |
| Authentication Type $\star$                         | Authentication Se                           | User Group           | Usernam | e 🔺 | System Admin    | Tenant Access | Tenant Adr | min       |
| NetBrain                                            | NetBrain                                    | Local Group          | Badmin  |     | 1               | <b>V</b>      | 1          |           |
|                                                     |                                             |                      |         |     |                 |               |            |           |

- 4. Click **OK** to submit.
- 5. Log in to the End User page.
- 6. Select the existing tenant from the quick access toolbar, and select **Edit** from the drop-down list of the existing domain.

| enant: License | e Demo 👻         |               | Sec | arch                   | Q    | 😋 Refr |
|----------------|------------------|---------------|-----|------------------------|------|--------|
| Tenant Name    | Domain Name      | Maximum Nodes | De  | scription              | Crea | ator   |
| License Demo   | SDN License      | 10 (0 used)   |     |                        | adm  | nin 🗸  |
| License Demo   | Subscription Lic | 3 (0 used)    |     | Open Domain in new tab |      |        |
|                |                  |               |     | Edit                   |      |        |
|                |                  |               |     | Delete                 |      |        |

7. Specify a domain name and allocate a maximum number of nodes to the domain.

| Edit Domain         |                        |   |
|---------------------|------------------------|---|
| Domain Name:        | SDN License            | ] |
| Domain Description: |                        | ] |
|                     |                        |   |
|                     |                        |   |
| Maximum Nodes:      | 5 (12 nodes available) |   |
|                     | Cancel                 |   |

8. Click **OK**.

#### 1.3. Discovering ACI Data in NetBrain Domain

To understand an ACI Network, you need to first discover the network data model (Single Site or Multi Site) in a NetBrain domain.

Discovering ACI Single Site in NetBrain Domain

Discovering ACI Multi Site in NetBrain Domain

#### 1.3.1.Discovering ACI Single Site in NetBrain Domain

#### 1. Add an ACI Controller

The system retrieves ACI data through the ACI Controller by using APIs. Follow the steps below to add a controller and specify the address and user credentials to access the controller in the system.

1) Click the domain name from the quick access toolbar and select **Manage Domain**.

| urrent D  | omain:  |               | anage Domain       |                  |           |
|-----------|---------|---------------|--------------------|------------------|-----------|
| Tenant:   | Initial | Tenant 👻      |                    | Search           | Q G Refre |
| Tenant    | t Name  | Domain Name   | Maximum Nodes      | Description      | Creator   |
| Initial T | Fenant  | ENG-63288     | 1000 (9 used)      |                  | (achuan   |
| Initial T | Fenant  | 87            | 100000 (1670 used) |                  | cashuan   |
| Initial T | Fenant  | auto50hDomain | 10000 (169 used)   | Script created t | admin     |
| Initial T | Tenant  | autoTestCoMap | 100000 (124 used)  |                  | cashuan 🗸 |

- In the Domain Management page, select Operations > Discover Settings > API Server Manager from the quick access toolbar.
- 3) Click Add API Server on the API Server Manager tab.

| Edit External API Server         |                      |           |
|----------------------------------|----------------------|-----------|
| Server Name:<br>Description:     | ACI1                 |           |
| API Source Type:                 | Cisco ACI            | $\vee$    |
| Endpoints:                       | https://             |           |
| Username:                        | Password:            |           |
| Front Server/Front Server Group: | P\$3251(10.10.32.51) | ~         |
| Advanced ∨<br>Managed Devices: 0 |                      |           |
| Test                             |                      | Cancel OK |

- 4) Enter a unique name in the **Server Name** field.
- 5) Select **Cisco ACI** from the **API Source Type** drop-down menu.
- 6) In the **Endpoints** field, enter the URL of the controller.
- 7) Enter the username and password to access the controller. If more parameters are required when you access the controller or request data from the controller, you can click **Advanced** to configure the keys (parameter names) and values.

8) Select a Front Server or Front Server Group from the **Front Server/Front Server Group** drop-down menu.

**Note:** Make sure that the port 7086 of your NetBrain Front Server is not occupied by other applications, because this port is used by the service components of a Front Server to communicate with each other.

9) Click **OK**.

#### 2. Discover Your ACI Network

**Note:** The Inter-Pod Network (IPN) is connecting different ACI Pods allowing for the establishment of Pod-to-Pod communication (also known as east-west traffic). To successfully discover a multi-pod network, IPN nodes must be discovered prior to discovering APIC domains.

- 1) In the Domain Management page, select **Operations > Discover** from the quick access toolbar.
- 2) Click Select API Servers and select API server(s) from the list.

#### 3) Click Start Discovery.

| Domain Management                                                                                                    | Tenant: NewTech | Domain: ACI | Operations | 🔔 admin | ? | NetBrain, |
|----------------------------------------------------------------------------------------------------|-----------------|-------------|------------|---------|---|-----------|
| Start Page Discover × API Server Manager ×                                                                                  |                 |             |            |         |   |           |
| Discovery View Historical Re                                                                                                | sult: Select    |             |            |         |   |           |
| Discover Devices via SNMP/CLI Network Settings                                                                              |                 |             |            |         |   |           |
| Method:      Discover via Seed Routers      Scan IP Range     Access Mode: SNMP and SSH/Telnet      Discovery Depth         | n: 30           |             |            |         |   |           |
| IP/Hostname: e.g. 10.10.10.1; NY_R1                                                                                         | Import IP       | List 🗸      |            |         |   |           |
| Discover Devices via API + Select API Servers Unselect All                                                                  |                 |             |            |         |   |           |
| API Servers:                                                                                                    |                 |             |            |         |   |           |
| Advanced Options 🗸 🛛 Start D                                                                                                | iscovery        |             |            |         |   |           |
| ✓ Discovery is completed. For troubleshooting, please Contact NetBrain.                                                     |                 |             |            |         |   |           |
| Discovered 3 IP addresses, found 272 devices within 00:01:44. Duration spent in performing additional operations: 00:01:17. |                 |             |            |         |   |           |
| Device Log Z Execution Log 📷 Plugin Log 🛐 Report                                                                            |                 |             |            |         |   |           |
| Discovery summary License Details                                                                                           |                 |             |            |         |   |           |
|                                                                                                    |                 |             |            |         |   | Î         |
| VM Host Cisco ACI APIC Cisco ACI Spine Cisco ACI Leaf S                                                                     |                 |             |            |         |   |           |
| 253 4 9 6                                                                                                    |                 |             |            |         |   | •         |
|                                                                                                    |                 |             |            |         |   |           |

**Note:** The SDN discovery only retrieves basic data of your network and builds L3 topology. After the discovery, you need to execute a benchmark task to retrieve all data and build all components, including visual spaces and data views. See <u>Auto-Updating ACI Data in NetBrain through Benchmark</u> for details.

### 1.3.2.Discovering ACI Multi Site in NetBrain Domain

#### 1. Add MSO and APIC Controllers

The system retrieves ACI data through the ACI Controllers by using APIs. Follow the steps below to add MSO/ACI controllers and specify the address and user credentials to access the controllers in the system.

1) Click the domain name from the quick access toolbar and select **Manage Domain**.

| Densio         |               | <b>% A</b>         | 💄 admin (        | )           |
|----------------|---------------|--------------------|------------------|-------------|
| rrent Domain:  | Tenant 👻      | anage Domain       | Search           | Q G Refrest |
| Tenant Name    | Domain Name   | Maximum Nodes      | Description      | Creator     |
| Initial Tenant | ENG-63288     | 1000 (9 used)      |                  | (ashuan )   |
| Initial Tenant | 107           | 100000 (1670 used) |                  | cashuan.    |
| Initial Tenant | auto50h0umain | 10000 (169 used)   | Script created t | admin       |
| Initial Tenant | autoTestCoMap | 100000 (124 used)  |                  | cashuar 🗸   |
| New Domain     |               |                    | Cancel           | Apply       |

- In the Domain Management page, select Operations > Discover Settings > API Server Manager from the quick access toolbar.
- 3) Click Add API Server on the API Server Manager tab.

| Edit External API Server         |                     |        |        |
|----------------------------------|---------------------|--------|--------|
| Server Name:                     | MSO                 |        |        |
| Description:                     |                     |        |        |
|                                  |                     |        |        |
| API Source Type:                 | ACI MSO             |        | $\vee$ |
| Endpoints:                       | https://            |        |        |
| Username:                        | Password:           |        |        |
| Front Server/Front Server Group: | IncaProx1127.0.0.11 |        | $\vee$ |
| Advanced V                       |                     |        |        |
| Managed Devices: 0               |                     |        |        |
| Test                             |                     | Cancel | ОК     |

- 4) Enter a unique name in the **Server Name** field.
- 5) Select **ACI MSO** from the **API Source Type** drop-down menu.

- 6) In the **Endpoints** field, enter the URL of the controller.
- 7) Enter the username and password to access the controller. If more parameters are required when you access the controller or request data from the controller, you can click **Advanced** to configure the keys (parameter names) and values.
- 8) Select a Front Server or Front Server Group from the **Front Server/Front Server Group** drop-down menu.

**Note:** Make sure that the port 7086 of your NetBrain Front Server is not occupied by other applications, because this port is used by the service components of a Front Server to communicate with each other.

- 9) Click **OK**.
- 10) Add APIC Controllers of each ACI Site.

Tip: Refer to Add an ACI Controller in Discovering ACI Single Site in NetBrain Domain for details.

#### 2. Discover Your ACI Network

1) In the Domain Management page, select **Operations > Discover** from the quick access toolbar.

- 2) Click Select API Servers and select MSO server from the list.
- 3) Click Start Discovery.

| omain Management                 |                            |                               |                            |                  |                       | Tenant: NewTech | Domain: ACI | Operations | 👱 admin | ? | NetBrain, |
|----------------------------------|----------------------------|-------------------------------|----------------------------|------------------|-----------------------|-----------------|-------------|------------|---------|---|-----------|
| Start Page Discover ×            | API Server Manager         | ×                             |                            |                  |                       |                 |             |            |         |   |           |
| Discovery                        |                            |                               |                            |                  | View Historical Resul | t: Select       |             |            |         |   |           |
| Discover Devices via SNMP/C      | LI Network Settings        |                               |                            |                  |                       |                 |             |            |         |   |           |
| Method: 💿 Discove                | er via Seed Routers 🛛 S    | can IP Range Acco             | ess Mode: SNMP and S       | 5SH/Telnet 🔹 🚯   | Discovery Depth:      | 30              |             |            |         |   |           |
| IP/Hostname: e.g: 10.10.         | .10.1; NY_R1               |                               |                            |                  |                       | Import IP       | List 🗸      |            |         |   |           |
| Discover Devices via API +       | Select API Servers Un      | select All                    |                            |                  |                       |                 |             |            |         |   |           |
| API Servers: MSO                 |                            |                               |                            |                  |                       |                 |             |            |         |   |           |
|                                  |                            |                               |                            | Advanced Options | Start Disc            | overy           |             |            |         |   |           |
| ✓ Discovery is completed. For t  | roubleshooting, please C   | ontact NetBrain.              |                            |                  |                       |                 |             |            |         |   |           |
| Discovered 3 IP addresses, found | 272 devices within 00:02:1 | 1. Duration spent in performi | ing additional operations: | 00:01:29.        |                       |                 |             |            |         |   |           |
| 👸 Device Log 🛛 🏒 Execution I     | Log 🔒 Plugin Log           | Report                        |                            |                  |                       |                 |             |            |         |   |           |
| Discovery Summary License De     | etails                     |                               | 2                          |                  |                       |                 |             |            |         |   |           |
| <b>V</b> M                       | APIC                       |                               |                            |                  |                       |                 |             |            |         |   | Î         |
| VM Host                          | Cisco ACI APIC             | Cisco ACI Spine               | Cisco ACI Leaf S           |                  |                       |                 |             |            |         |   |           |
| 253                              | 4                          | 9                             | 6                          |                  |                       |                 |             |            |         |   | -         |
|                                  |                            |                               |                            |                  |                       |                 |             |            |         |   |           |

**Note:** Selecting MSO as API Server is adequate to complete the multi-site discovery, as all sites belonging to the MSO will be auto discovered by NetBrain.

**Note:** The SDN discovery only retrieves basic data of your network and builds L3 topology. After the discovery, you need to execute a benchmark task to retrieve all data and build all components, including visual spaces and data views. See <u>Auto-Updating ACI Data in NetBrain through Benchmark</u> for details.

### **1.4. Auto-Updating ACI Data in NetBrain through Benchmark**

The discovery only retrieves basic data of your ACI network and builds L3 topology. After the discovery, you need to execute a benchmark task to retrieve all data and build all components, including visual spaces and data views.

**Example:** Benchmark Cisco ACI Fabric in a NetBrain Domain.

- 1. On the Start Page, click **Schedule Task**.
- 2. On the Schedule Discovery/Benchmark tab, click Add Benchmark Task.
- 3. On the **Frequency** tab, define the task frequency.
- 4. On the **Device Scope** tab, check the **Select external API servers to retrieve data of SDN nodes** check box and select controllers.

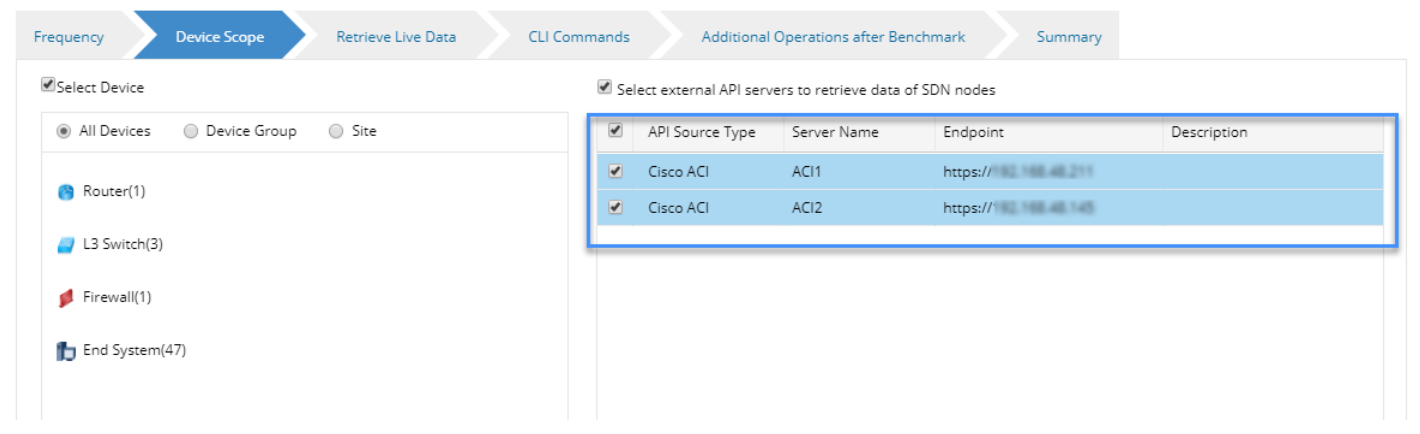

5. On the **Retrieve Live Data** tab, select the **Cisco ACI** check box.

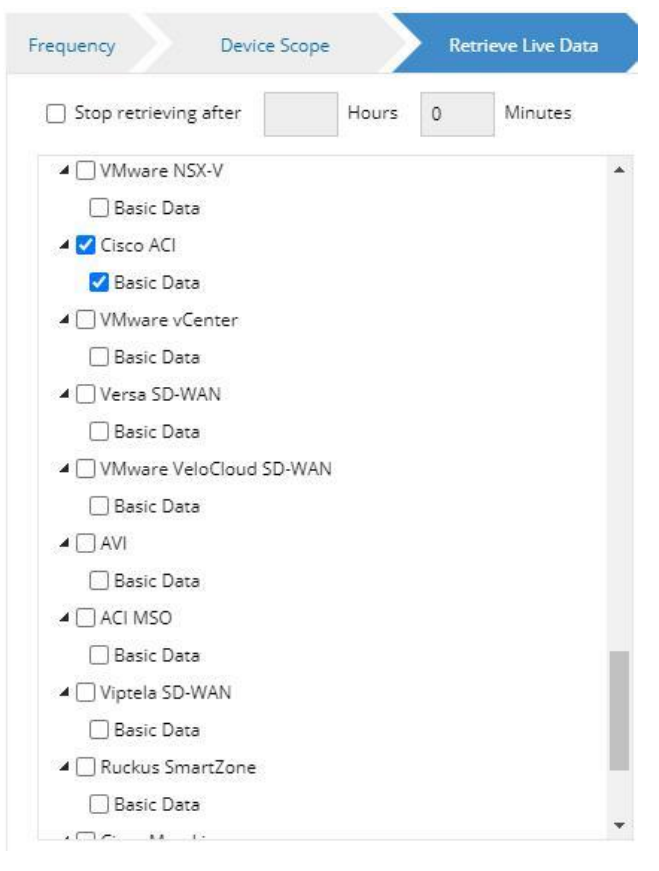

6. On the **Additional Operation After Benchmark** tab, select all the check boxes in the **Build Topology** and **Rebuild Visual Space** areas.

| lit Benchmark Task     |                                                                                                    |                                                                                               |  |  |  |  |  |
|------------------------|----------------------------------------------------------------------------------------------------|-----------------------------------------------------------------------------------------------|--|--|--|--|--|
| Task Name: test        | Description:                                                                                        |                                                                                               |  |  |  |  |  |
| Frequency De           | evice Scope Retrieve Live Data CLI Commands Additional Operations after Benchmark Plugins           | Summary                                                                                       |  |  |  |  |  |
|                        | L2 Overlay Topology                                                                                 | × *                                                                                           |  |  |  |  |  |
| V System Operations    |                                                                                                    |                                                                                               |  |  |  |  |  |
| Enable                 | Operation Name                                                                                      |                                                                                               |  |  |  |  |  |
|                        | Recalculate Dynamic Device Groups                                                                   |                                                                                               |  |  |  |  |  |
|                        | Recalculate Site                                                                                    |                                                                                               |  |  |  |  |  |
|                        | Build Default Device Data View                                                                      |                                                                                               |  |  |  |  |  |
|                        | Qualify Data View Templates                                                                         |                                                                                               |  |  |  |  |  |
| ✓ Rebuild Visual Space |                                                                                                    |                                                                                               |  |  |  |  |  |
| Enable                 | Operation Name                                                                                      |                                                                                               |  |  |  |  |  |
|                        | Visual Space Templates\Built-in Visual Space Templates\ACI Application                              |                                                                                               |  |  |  |  |  |
| Ø                      | Visual Space Templates\Built-in Visual Space Templates\ACI Overlay                                  |                                                                                               |  |  |  |  |  |
| ✓                      | Visual Space Templates\Built-in Visual Space Templates\Default Visual Space                         |                                                                                               |  |  |  |  |  |
|                        | Visual Space Templates\Built-in Visual Space Templates\ESXi Host to Network                         |                                                                                               |  |  |  |  |  |
|                        | Visual Space Templates\Built-in Visual Space Templates\ESXi Physical and Virtual Relationship       | Visual Space Templates\Built-in Visual Space Templates\ESXi Physical and Virtual Relationship |  |  |  |  |  |
|                        | Visual Space Templates\Built-in Visual Space Templates\NSX Relationship of Components Visual Space  |                                                                                               |  |  |  |  |  |
|                        | Visual Space Templates\Built-in Visual Space Templates\NSX Transport Zone View Network Visual Space |                                                                                               |  |  |  |  |  |
|                        | Cano                                                                                                | Submit                                                                                        |  |  |  |  |  |
|                        |                                                                                                    |                                                                                               |  |  |  |  |  |

7. Click Submit.